## **ELICENSING** Request Access to eLICENSING - Attorneys

To request access to eLICENSING (for the first time)\* for an established (registered) organization which you represent:

**\*NOTE**: This document is designed to guide attorneys through the process of requesting access to eLICENSING for the first time. Attorneys who **already have access** to eLICENSING for any account (e.g. added as an authorized attorney for a client), who require access to a different eLICENSING account (e.g. a different client), must have a representative from the account to which they would like to be added contact the TxDMV and submit form LF705: Application to Provide Attorney Access to eLICENSING

- 1. In the Google Chrome browser, type **www.TxDMV.gov/eLICENSING** in the address field and press the Enter key.
- Carefully read the Security Warning pop-up that displays over the Login page and click the I Accept button.

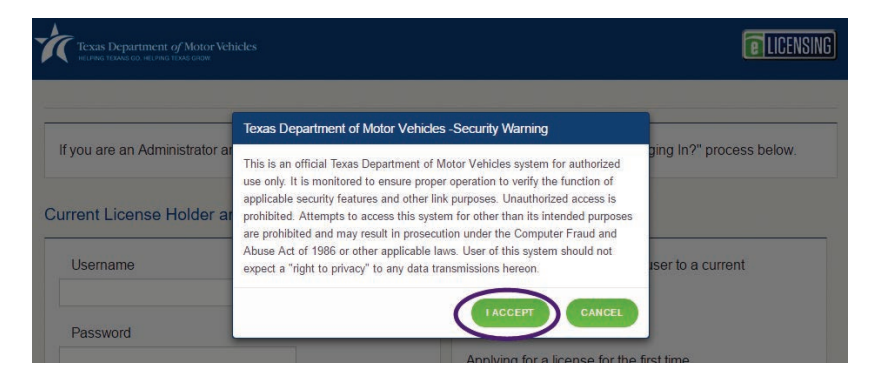

3. On the Login page, click the JOIN ELICENSING button.

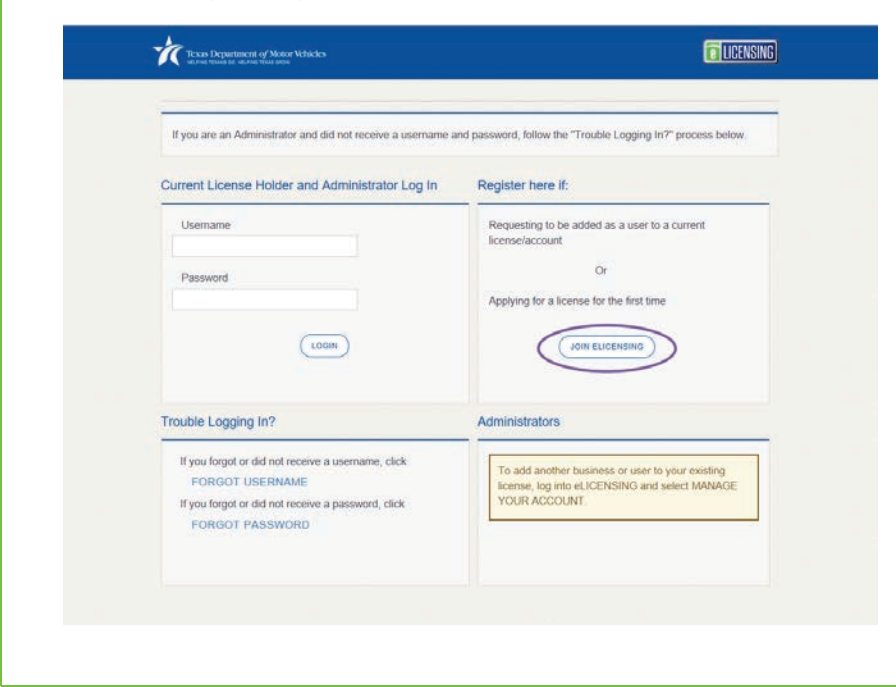

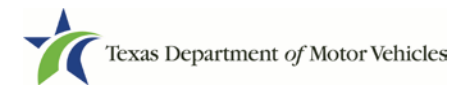

4. On the *Join eLICENSING page*, click the ADD ME TO A CURRENT LICENSE/ACCOUNT button.

| To Join eLICENSING                   |                                                                |             |
|--------------------------------------|----------------------------------------------------------------|-------------|
| Request to be added as a user to     | a current license/account                                      |             |
|                                      | DD ME TO A CURRENT LICENSE/ACCOUNT                             |             |
| Apply for license for the first time |                                                                |             |
|                                      | JOIN ELICENSING                                                |             |
|                                      |                                                                |             |
| Administrators                       |                                                                |             |
| To add another business or user to   | rour existing license, log into eLICENSING and select MANAGE Y | OUR ACCOUNT |
|                                      |                                                                |             |

- 5. On the *Search for an Existing Organization* page, enter appropriate criteria using the fields below and click the **SEARCH** button.
- 6. Note: you must know the business name used by the organization to register, the DBA, the city in which it is registered, or a license number to conduct a search.

| earch for an Exist     | ing Organization     |                         |        |
|------------------------|----------------------|-------------------------|--------|
| arch for your existing | organization using a | ny of the fields below: |        |
| Business Name          | DBA                  | License Number          | City   |
|                        |                      |                         | 0-     |
|                        |                      |                         | SEARCH |
|                        |                      |                         |        |

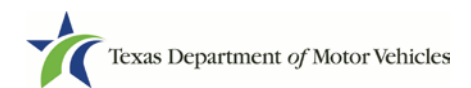

7. From the search results returned, locate your organization and click the **SELECT** button next to it.

| Rusiness  | s Name             | DRA         | DBA License No |                 | ense Nimber | ber City |         |          |         |
|-----------|--------------------|-------------|----------------|-----------------|-------------|----------|---------|----------|---------|
|           |                    |             |                | 0               | 00000       |          |         |          |         |
|           |                    |             |                |                 |             |          |         | FARCH    | REAFT   |
| Select th | e organization for | vour user a | coount         |                 |             |          |         | - Cheven |         |
|           |                    |             |                |                 |             | الشناة   |         | LICENSE  | LICENSE |
| ACTION    | BURNESS NAME       | DBA         | PHONE          | PHYSICAL ADDRES | S CITY      | STATE    | COUNTRY | NUMBER   | TYPE    |

8. On the top of the *New User Account Request* page, carefully read the information. If you need to return to select a different account, click the **BACK** button.

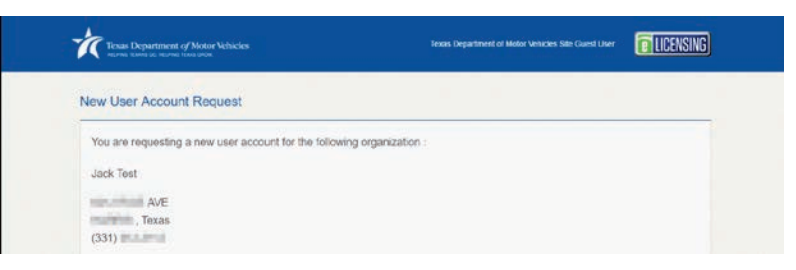

9. If the information is correct, in the **User Information** section enter the following information:

| *Indicates Required Field                           |                                                                                  |                                                                                |
|-----------------------------------------------------|----------------------------------------------------------------------------------|--------------------------------------------------------------------------------|
| Complete the fields on the LICENSING administration | his form and submit it to send your e<br>itor for your organization. Note that t | LICENSING account request to the<br>the email address you enter must be unique |
| to your organization.                               |                                                                                  |                                                                                |
| * First Name                                        | Middle Name                                                                      | * Last Name                                                                    |
| * Email                                             | * Phone                                                                          |                                                                                |
| When you click Submit,<br>will be notified.         | the eLICENSING dealer administrat                                                | CANCEL BACK SUBMIT                                                             |

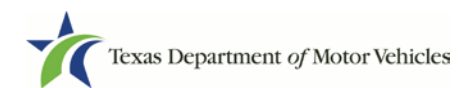

- a. For First Name, type in your legal full first name.
- b. For **Middle Name**, optionally type in a middle name, initial, nickname, or maiden name to help distinguish between other users with similar names.
- c. For Last Name, type in your full last name.
- d. For **Email**, type in the email address where you will receive and respond to email messages.
- e. For **Phone**, type the telephone number where you will receive and respond to telephone calls.
- f. Click the **SUBMIT** button.

The request will be sent to the eLICENSING administrator for the organization. Once approved, you will receive emails from TxDMV.gov containing the account username, password, and the link to eLICENSING.

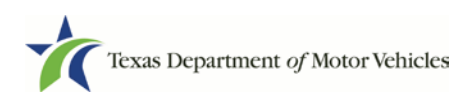